## PORTAFOGLIO PRESTAZIONI SANITARIE E PRATICHE DI PRENOTAZIONE TAMPONI

In ausilio agli adempimenti connessi alla convenzione con Federlab di cui alla nota LND protocollo 6344, abbiamo avviato sul portale società la gestione del nuovo Portafoglio Pratiche Sanitarie (vedi figura 1) e nel menù "Altri Servizi" (vedi figura 2) le nuove Pratiche di prenotazione tamponi.

| Saldo portafogli<br>Iscrizioni<br>Saldo contabile<br>Movimenti da contabil<br>Ricevute ISCR. da con<br>Tesseramenti<br>Saldo contabile<br>Movimenti da contabil<br>Pratiche 565 da conta<br>Pratiche Dirigenti da c<br>Assic. Dir, 565 da cont<br>Pratiche DI. da contal<br>Pratiche SOC da conta<br>Ricevute varie da con<br>Prat. stampate def. no<br>SALDO OPERATIVO<br>Pi: Santare              | Saldo disponibile                                                                                                    | 0,00 €<br>0,00 €<br>0,00 €<br>273,17 €<br>273,17 €<br>0,00 €<br>0,00 €<br>0,00 €<br>0,00 €<br>0,00 €<br>0,00 €<br>0,00 €                     | seramento SGS<br>Le Saldo por<br>ondizioni del se |               |                     |               |              |                      |                    |
|----------------------------------------------------------------------------------------------------|----------------------------------------------------------------------------------------------------|----------------------------------------------------------------------------------------------------|---------------------------------------------------|---------------|---------------------|---------------|--------------|----------------------|--------------------|
| Iscrizioni<br>Saldo contabile<br>Movimenti da contabili<br>Ricevute ISCR, da con<br>Tesseramenti<br>Saldo contabile<br>Movimenti da contabili<br>Pratiche SGS da conta<br>Pratiche Dirigenti da ca<br>Assic. Dir, SGS da cont<br>Pratiche Dil. da contal<br>Pratiche DI. da contal<br>Pratiche DI. da contal<br>Ricevute varie da cont<br>Prat. stampate def, no<br>SALDO OPERATIVO<br>Pi: Santarie | Saldo disponibile                                                                                                    | 0,00 €<br>0,00 €<br>0,00 €<br>273,17 €<br>273,17 €<br>0,00 €<br>0,00 €<br>0,00 €<br>0,00 €<br>0,00 €<br>0,00 €<br>0,00 €<br>0,00 €<br>0,00 € | seramento SGS ·<br>Saldo por<br>Indizioni del se  |               |                     |               |              |                      |                    |
| Saldo contabile<br>Movimenti da contabil<br>Ricevute ISCR, da con<br>Tesseramenti<br>Saldo contabile<br>Movimenti da contabili<br>Pratiche SGS da conta<br>Pratiche Dirigenti da ca<br>Assic. Dir, SGS da cont<br>Pratiche DIL da contal<br>Pratiche DIL da contal<br>Ricevute varie da con<br>Prat. stampate def, no<br>SALDO OPERATIVO<br>Pi: Santarie                                            | lizzare<br>Saldo disponibile<br>Lizzare<br>Lizzare<br>contabilizzare<br>tabilizzare<br>abilizzare<br>abilizzare<br>abilizzare<br>on convalidate       | 0,00 €<br>0,00 €<br>273,17 €<br>273,17 €<br>0,00 €<br>0,00 €<br>0,00 €<br>0,00 €<br>0,00 €<br>0,00 €<br>0,00 €<br>0,00 €<br>0,00 €<br>0,00 € | seramento SGS -                                   |               |                     |               |              |                      |                    |
| Movimenti da contabil<br>Ricevute ISCR, da con<br>Tesseramenti<br>Saldo contabile<br>Movimenti da contabile<br>Pratiche SGS da conta<br>Pratiche Dirigenti da c<br>Assic, Dir, SGS da conta<br>Pratiche Dil da contal<br>Pratiche DI da contal<br>Pratiche SOC da conta<br>Ricevute varie da con<br>Prat. stampate def. nc<br>SALDO OPERATIVO<br>Pi: Santarie                                       | lizzare<br>Saldo disponibile<br>Iizzare<br>contabilizzare<br>contabilizzare<br>abilizzare<br>abilizzare<br>abilizzare<br>abilizzare<br>on convalidate | 0,00 €<br>0,00 €<br>273,17 €<br>0,00 €<br>0,00 €<br>0,00 €<br>0,00 €<br>0,00 €<br>0,00 €<br>0,00 €                                           | seramento 5G5*                                    |               |                     |               |              |                      |                    |
| Ricevute ISCR. da con<br>Tesseramenti<br>Saldo contabile<br>Movimenti da contabile<br>Pratiche SGS da conta<br>Pratiche Dirigenti da contal<br>Pratiche DIL da contal<br>Pratiche DIL da contal<br>Pratiche SOC da conta<br>Ricevute varie da cont<br>Prat. stampate def. nc<br>SALDO OPENATIVO<br>Pir Santarie                                                                                     | tabilizzare<br>Saldo disponibile<br>lizzare<br>contabilizzare<br>tabilizzare<br>abilizzare<br>abilizzare<br>abilizzare<br>on convalidate              | 0,00 €<br>273,17 €<br>273,17 €<br>0,00 €<br>0,00 €<br>0,00 €<br>0,00 €<br>0,00 €<br>0,00 €                                                   | seramento SGS<br>Saldo por<br>ondizioni del se    |               |                     |               |              |                      |                    |
| Tesseramenti<br>Saldo contabile<br>Movimenti da contabile<br>Pratiche SGS da conta<br>Pratiche Dirigenti da c<br>Assice. Dir. SGS da cont<br>Pratiche DIL da contal<br>Pratiche SOC da conta<br>Ricerute varie da cont<br>Prat. stampate def. no<br>SALDO OPERATIVO<br>Pir Santarie                                                                                                    | Saldo disponibile                                                                                                    | 273,17 €<br>273,17 €<br>0,00 €<br>0,00 €<br>0,00 €<br>0,00 €<br>0,00 €<br>0,00 €<br>0,00 €                                                   | Saldo por                                         |               |                     |               |              |                      |                    |
| Saldo contabile<br>Movimenti da contabil<br>Pratiche SGS da conta<br>Pratiche Dirigenti da c<br>Assic. Dir. SGS da conta<br>Pratiche DIL da contai<br>Pratiche SOC da conta<br>Ricerute varie da cont<br>Prat. stampate def. nc<br>SALDO OPENATIVO<br>Pir Santarie                                                                                                    | lizzare<br>ontabilizzare<br>tabilizzare<br>abilizzare<br>abilizzare<br>abilizzare<br>on convalidate                                                   | 273,17 €<br>0,00 €<br>0,00 €<br>0,00 €<br>0,00 €<br>0,00 €<br>0,00 €<br>0,00 €                                                               | Dindizioni del se                                 |               |                     |               |              |                      |                    |
| Movimenti da contabil<br>Pratiche SGS da conta<br>Pratiche Dirigenti da c<br>Assic. Dir. SGS da cont<br>Pratiche DIL da contal<br>Pratiche SOC da conta<br>Ricevute varie da cont<br>Prat. stampate def. nc<br>SALDO OPERATIVO<br>Pi. Santarie                                                                                                    | lizzare<br>bilizzare<br>tabilizzare<br>bilizzare<br>bilizzare<br>abilizzare<br>on convalidate                                                         | 0,00 €<br>0,00 €<br>0,00 €<br>0,00 €<br>0,00 €<br>0,00 €<br>0,00 €                                                                           | ondizioni del se                                  |               |                     |               |              |                      |                    |
| Pratiche SGS da conta<br>Pratiche Dirigenti da ci<br>Assic. Dir. SGS da cont<br>Pratiche DIL da conta<br>Ricevute varie da conta<br>Ricevute varie da cont<br>Prat. stampate def. nc<br>SALDO OPERATIVO<br>Pr. Santarie                                                                                                    | ubilizzare<br>contabilizzare<br>tabilizzare<br>abilizzare<br>abilizzare<br>ntabilizzare<br>on convalidate                                             | 0,00 €<br>0,00 €<br>0,00 €<br>0,00 €<br>0,00 €<br>0,00 €                                                                                     | ondizioni del se                                  |               |                     |               |              |                      |                    |
| Pratiche Dirigenti da (<br>Assic. Dir. SGS da cont<br>Pratiche DIL da conta<br>Pratiche SOC da conta<br>Ricevute varie da cont<br>Prat. stampate def. no<br>SALDO OPERATIVO<br>Pr. Sanitarie                                                                                                    | contabilizzare<br>tabilizzare<br>abilizzare<br>abilizzare<br>tabilizzare<br>on convalidate                                                            | 0,00 €<br>0,00 €<br>0,00 €<br>0,00 €<br>0,00 €                                                                                               | ondizioni del se                                  |               |                     |               |              |                      |                    |
| Assic. Dir. SGS da cont<br>Pratiche DIL da contal<br>Pratiche SOC da conta<br>Ricevute varie da com<br>Prat. stampate def. no<br>SALDO OPERATIVO<br>Pr. Sanitarie                                                                                                    | tabilizzare<br>abilizzare<br>abilizzare<br>atabilizzare<br>on convalidate                                                                             | 0,00 €<br>0,00 €<br>0,00 €<br>0,00 €                                                                                                    |                                                   |               |                     |               |              |                      |                    |
| Pratiche DIL da conta<br>Pratiche SOC da conta<br>Ricevute varie da com<br>Prat. stampate def. no<br>SALDO OPERATIVO<br>Pr. Sanitarie                                                                                                    | ubilizzare<br>abilizzare<br>ntabilizzare<br>on convalidate                                                                                            | 0,00 €<br>0,00 €<br>0,00 €                                                                                                    |                                                   |               |                     |               |              |                      |                    |
| Pratiche SOC da conte<br>Ricevute varie da con<br>Prat. stampate def. no<br>SALDO OPERATIVO<br>Pr. Sanitarie                                                                                                    | abilizzare<br>Itabilizzare<br>on convalidate                                                                                                    | 0,00 €<br>0,00 €                                                                                                    |                                                   |               |                     |               |              |                      |                    |
| Ricevute varie da con<br>Prat. stampate def. no<br>SALDO OPERATIVO<br>Pr. Sanitarie                                                                                                    | ntabilizzare<br>on convalidate                                                                                                    | 0,00€                                                                                                    |                                                   |               |                     |               |              |                      |                    |
| Prat. stampate def. n.<br>SALDO OPERATIVO<br><mark>Pr. Sanitarie</mark>                                                                                                    | on convalidate                                                                                                    |                                                                                                    |                                                   |               |                     |               |              |                      |                    |
| SALDO OPERATIVO<br><mark>Pr. Sanitarie</mark>                                                                                                    |                                                                                                    | -108,60€                                                                                                    |                                                   |               |                     |               |              |                      |                    |
| Pr. Sanitarie                                                                                                    |                                                                                                    | 164,57€                                                                                                    |                                                   |               |                     |               |              |                      |                    |
|                                                                                                    | Saldo disponibile                                                                                                    | 0,00€                                                                                                    |                                                   |               |                     |               |              |                      |                    |
| Saldo contabile                                                                                                    |                                                                                                    | 0,00€                                                                                                    |                                                   |               |                     |               |              |                      |                    |
| Movimenti da contabil                                                                                                    | lizzare                                                                                                    | 0,00€                                                                                                    |                                                   |               |                     |               |              |                      |                    |
| Pratiche Sanitarie da d                                                                                                    | contabilizzare                                                                                                    | 0,00€                                                                                                    |                                                   |               |                     |               |              |                      |                    |
| Prat. stampate def. no                                                                                                    | on convalidate                                                                                                    | 0,00€                                                                                                    |                                                   |               |                     |               |              |                      |                    |
| SALDO OPERATIVO                                                                                                    |                                                                                                    | 0,00€                                                                                                    |                                                   |               |                     |               |              |                      |                    |
|                                                                                                    |                                                                                                    |                                                                                                    |                                                   |               |                     |               |              |                      |                    |
|                                                                                                    | Figura 1                                                                                                    |                                                                                                    |                                                   | _             |                     |               |              |                      |                    |
| ome 🔹 🛛 Dati Soci                                                                                                    | ietari • Organigra                                                                                                    | mma 🔻 Iscri                                                                                                    | zioni Regionali                                   | Provinciali • | Liste di prese      | ntazione 🕶    | Svincoli 🕶   | Giustizia Sportiva 🕶 | Tesseramento SGS • |
| esseramento Diletta                                                                                                    | anti • Tesseramen                                                                                                    | to Tecnici 🕶                                                                                                    | Firma Elettroni                                   | a v Porta     | oglio Pag. attività | Regionale e P | rovinciale • | Altri servizi •      |                    |
|                                                                                                    |                                                                                                    |                                                                                                    |                                                   |               | - 0                 | -             |              |                      |                    |
| Pratiche servizi v                                                                                                    | vari                                                                                                    |                                                                                                    |                                                   |               |                     |               |              |                      |                    |
| Dratica protect                                                                                                    | riona tamponi Ceri                                                                                                    | 110                                                                                                    |                                                   |               |                     |               |              |                      |                    |
| Pratica prenota                                                                                                    | azione tamponi Covid                                                                                                    | 119                                                                                                    |                                                   |               |                     |               |              |                      |                    |
| Lista pratiche a                                                                                                    | perte                                                                                                    |                                                                                                    |                                                   |               |                     |               |              |                      |                    |
|                                                                                                    |                                                                                                    |                                                                                                    |                                                   |               |                     |               |              |                      |                    |
|                                                                                                    |                                                                                                    |                                                                                                    |                                                   |               | Tioner 2            |               |              |                      |                    |
|                                                                                                    |                                                                                                    |                                                                                                    |                                                   |               |                     |               |              |                      |                    |

Il portafoglio pratiche sanitarie funziona "*quasi*" come gli altri portafogli. E' infatti possibile ricaricarlo tramite POS e trasferimento di fondi dal saldo attivo società e dagli altri portafogli, non è possibile trasferire fondi <u>dal</u> portafoglio, almeno fino alla conclusione della stagione sportiva, se non attraverso l'effettuazione delle pratiche connesse.

Accedendo alla funzione "Pratica prenotazione tamponi COVID 19" alla società verrà presentata la schermata di figura 3.

Il primo passo da compiere sarà selezionare gli articoli che la società intende acquistare tramite il pulsante "Aggiungi articolo", premuto il quale si aprirà la schermata di figura 4.

|                                                       | $\sim$                                                             |                            |                                |                       |           |                             |               |                      |                    | $\smile$  |
|-------------------------------------------------------|--------------------------------------------------------------------|----------------------------|--------------------------------|-----------------------|-----------|-----------------------------|---------------|----------------------|--------------------|-----------|
| Home <b>•</b>                                         | Dati Societari 🔻                                                   | Organigramma 🔻             | Iscrizioni Regio               | onali e Provinciali 🔻 | List      | e di presentazione 🔻        | Svincoli 🕶    | Giustizia Sportiva • | Tesseramento SGS - |           |
| Tesserame                                             | ento Dilettanti 🔻                                                  | Tesseramento Tecnici       | <ul> <li>Firma Elet</li> </ul> | tronica • Porta       | foglio Pa | ag. attività Regionale e    | Provinciale • | Altri servizi •      |                    |           |
| Richiesta                                             | a Prestazioni S                                                    | anitarie                   |                                |                       |           |                             |               |                      | 🛃 Saldo p          | ortafogli |
| Riepilogo                                             | dati pratica                                                       |                            |                                |                       |           |                             |               |                      |                    |           |
| Tampo                                                 | oni COVID (Fe                                                      | derlab) (§1)               |                                |                       | Ir        | mporto pratica 0,00 (       | ε             |                      |                    |           |
| Righe                                                 |                                                                    |                            |                                |                       | + Agg     | giungi Articolo             |               |                      |                    |           |
| Artic                                                 | :010                                                               |                            | U.M.                           | Prezzo                | Q.ta      | Importo                     |               |                      |                    |           |
|                                                       |                                                                    |                            |                                |                       |           |                             |               |                      |                    |           |
| Documer                                               | nti da presentare                                                  |                            |                                |                       |           | Note                        |               |                      |                    |           |
| Nessun                                                | ulteriore documento o                                              | da presentare ed allegare. |                                |                       |           | Nessuna nota pres           | sente.        |                      |                    |           |
| Storico o                                             | perazioni                                                          |                            |                                |                       |           |                             |               |                      |                    |           |
| Non é ancora :                                        | stata registrata alcuna                                            | operazione.                |                                |                       |           |                             |               |                      |                    |           |
| 🗸 Salva pro                                           | wisorio 🗸 🖨 Sa                                                     | lva Definitivo e stampa    | 🗲 Annulla 🗧                    | 🖨 Ristampa 🔄 Est      | rai       |                             |               |                      | Ĩ                  | 🖥 Elimina |
| © 2021 F.I.G.C.<br>Piazzale Flamin<br>Tel. 06 32822.1 | . Lega Nazionale Dilett<br>io, 9 - 00196 Roma<br>- C.F.08272960587 | anti                       |                                | Informat              | iva estes | a sull'utilizzo dei cookies |               |                      | 📐 Scarica Adob     | e Reader  |

## Figura 3

| Selezio        | na articolo               |    | ×      |
|----------------|---------------------------|----|--------|
| ar<br>Cod.Art. | Descrizione.Art.          | UM | Prezzo |
| ART001         | Tampone Covid molecolare  | NR | 30,00  |
| ART002         | Tampone Covid antigenico  | NR | 9,50   |
| ONSITE         | Servizio prelievo on site | NR | 40,00  |
| 5              |                           |    | Chiudi |

Figura 4

Una volta selezionati gli articoli da acquistare (figura 5), per la tipologia dei tamponi la società avrà la possibilità di indicare le persone da sottoporre scegliendole tra i propri tesserati, calciatori dilettanti, di settore giovanile e dirigenti/tecnici presenti in organigramma (figura 6) premendo il tasto "Aggiungi soggetto" che apre la finestra di selezione visibile in figura 7.

| Home <b>•</b>                               | Dati Societari 🕶                                             | Organigramma 🔻                                                    | Iscrizioni Re | gionali e Provinciali      | ▼ List       | te di presentazione      | e▼ Svincoli▼                   | Giustizia Sportiva 🕶 | Tesseramento SGS -   |
|---------------------------------------------|--------------------------------------------------------------|-------------------------------------------------------------------|---------------|----------------------------|--------------|--------------------------|--------------------------------|----------------------|----------------------|
| Tesseram                                    | iento Dilettanti 🕶                                           | Tesseramento Tecnici •                                            | Firma E       | lettronica • Po            | rtafoglio P  | ag. attività Regiona     | ale e Provinciale <del>•</del> | Altri servizi▼       |                      |
| Richiesta                                   | a Prestazioni S                                              | anitarie                                                          |               |                            |              |                          |                                |                      | 🛃 Saldo portafogli   |
| Riepilogo                                   | o dati pratica                                               |                                                                   |               |                            |              |                          |                                |                      |                      |
| Tamp                                        | ooni COVID (Fe                                               | derlab) (§1)                                                      |               |                            | h            | mporto pratica 4         | 0.00€                          |                      |                      |
| Righe                                       |                                                              |                                                                   |               |                            | + Ag         | giungi Articolo          |                                |                      |                      |
|                                             | Articolo                                                     |                                                                   | U.M.          | Prezzo                     | Q.ta         | Importo                  |                                |                      |                      |
| ŵ /                                         | ART001 Tampone                                               | Covid molecolare                                                  | NR            | 30,00€                     | 0,00         | 0,00€                    |                                |                      |                      |
| <u></u>                                     | ONSITE Servizio                                              | orelievo on site                                                  | NR            | 40,00€                     | 1,00         | 40,00€                   |                                |                      |                      |
| Docume                                      | nti da presentare                                            |                                                                   |               |                            |              | Note                     |                                |                      |                      |
| Nessun                                      | ulteriore documento d                                        | a presentare ed allegare.                                         |               |                            |              | Nessuna nota             | a presente.                    |                      |                      |
| Storico o                                   | operazioni                                                   |                                                                   |               |                            |              |                          |                                |                      |                      |
| Non é ancora                                | stata registrata alcuna                                      | operazione.                                                       |               |                            |              |                          |                                |                      |                      |
| 🗸 Salva pro                                 | ovvisorio 🛛 🖌 🖨 Sal                                          | va Definitivo e stampa                                            | 🗲 Annulla     | 🖨 Ristampa 🔹 🖹             | Estrai       |                          |                                |                      | 🏛 Elimina            |
| © 2021 F.I.G.C                              | . Lega Nazionale Diletta                                     | inti                                                              |               | Inform                     | nativa estes | a sull'utilizzo dei cool | kies                           |                      | Scarica Adobe Reader |
| Tel. 06 32822.1                             | 1 - C.F.08272960587                                          |                                                                   |               |                            |              |                          |                                |                      |                      |
|                                             |                                                              |                                                                   |               |                            |              | _                        |                                |                      |                      |
|                                             |                                                              |                                                                   |               |                            | Figui        | ra 5                     |                                |                      |                      |
| Home▼                                       | Dati Societari 🕶                                             | Organigramma 🕶                                                    | Iscrizioni Re | gionali e Provinciali      | ▪ List       | e di presentazione       | × Svincoli ▼                   | Giustizia Sportiva 🕶 | Tesseramento SGS •   |
| Tesserame                                   | ento Dilettanti 🔻                                            | Tesseramento Tecnici •                                            | Firma E       | ettronica <del>•</del> Por | tafoglio Pa  | ag. attività Regiona     | ale e Provinciale <del>•</del> | Altri servizi ▼      |                      |
| Richiesta                                   | a Prestazioni Sa                                             | nitarie                                                           |               |                            |              |                          |                                |                      | 🛃 Saldo portafogli   |
| Riepilogo                                   | o dati pratica                                               |                                                                   |               |                            |              |                          |                                |                      |                      |
| Tampo                                       | oni COVID (Fee                                               | derlab) (§1)                                                      |               |                            | Ir           | mporto pratica 40        | 0.00 €                         |                      |                      |
| Righe                                       |                                                              |                                                                   |               |                            | + Agg        | giungi Articolo          |                                |                      | + Aggiungi soggetto  |
|                                             | Articolo                                                     |                                                                   | U.M.          | Prezzo                     | Q.ta         | Importo                  |                                |                      | Data di              |
| Ê A                                         | ART001 Tampone                                               | Covid molecolare                                                  | NR            | 30,00 €                    | 0,00         | 0,00 €                   | Cognome                        | Nome                 | e Nascita            |
| <u>ش</u> C                                  | DNSITE Servizio p                                            | relievo on site                                                   | NR            | 40,00€                     | 1,00         | 40,00€                   |                                |                      |                      |
|                                             |                                                              |                                                                   |               |                            |              |                          |                                |                      |                      |
| Documer                                     | nti da presentare                                            |                                                                   |               |                            |              | Note                     |                                |                      |                      |
| Nessun u                                    | ulteriore documento da                                       |                                                                   |               |                            |              |                          |                                |                      |                      |
|                                             |                                                              | presentare ed allegare.                                           |               |                            |              | Nessuna nota             | presente.                      |                      |                      |
| Storico o                                   | perazioni                                                    | presentare ed allegare.                                           |               |                            |              | Nessuna nota             | presente.                      |                      |                      |
| Storico oj<br>Non é ancora s                | perazioni<br>stata registrata alcuna d                       | i presentare ed allegare.<br>operazione.                          |               |                            |              | Nessuna nota             | presente.                      |                      |                      |
| Storico oj<br>Non é ancora s<br>✓ Salva pro | perazioni<br>stata registrata alcuna a<br>ovvisorio 🗸 🗢 Salo | o presentare ed allegare.<br>operazione.<br>a Definitivo e stampa | ← Annulla     | 🔒 Ristampa 🚺               | Estrai       | Nessuna nota             | presente.                      |                      | 🛱 Elimina            |

| Cognome           | Nome          | Matricola                    |   |
|-------------------|---------------|------------------------------|---|
|                   |               |                              |   |
| Tipo soggetto     |               |                              | Q |
|                   | -             |                              |   |
| o <b>o</b>        |               |                              |   |
|                   |               | Data di                      |   |
| latricola Cognome | Nome          | nascita                      |   |
| 40001 4105010     | THOMAG        | 31/08/2004 Settore Giovanile |   |
| 52110 /umot       | Attacase      | 05/01/2009 Settore Giovanile |   |
| ANDENA            | ORENES        | 27/10/2010 Settore Giovanile |   |
| 0/04 ANDENIA      | <b>******</b> | 19/09/1983 Dirigente/Tecnico | 0 |
| 100000            | NEZAD.        | 12/06/2009 Settore Giovanile |   |
| 02000 /AD/H/O     | BORD LOT      | 25/12/2011 Settore Giovanile |   |
| 04204-1885UACHI   |               | 26/05/2004 Settore Giovanile |   |
| ADDEMAN           |               | 14/08/1995 Dirigente/Tecnic  | 5 |
| 7405027 4000774   | Honelse       | 01/12/1966 Dirigente/Tecnice | 3 |
| 02/44 4770        | CHRISTIN      | 01/06/2006 Settore Giovanile |   |
| 04700 DADLASCH    | MOUTE         | 09/03/2008 Settore Giovanile |   |
|                   |               | 27/03/1998 Dilettante        |   |
| DIECHIN           | Reperto       | 19/10/1994 Dilettante        |   |
|                   | ,460HG        | 09/03/2009 Settore Giovanile |   |
|                   |               |                              |   |

Figura 7

Dopo aver selezionato i nominativi la società potrà passare alla stampa definitiva della pratica (figura 8). Come per tutti gli altri tipi di pratica il sistema verificherà la sussistenza dei fondi necessari nel relativo portafoglio.

|                                               | $\sim$                                                                       |                            |               |                         |             |                           |                    |                      | $\smile$               |
|-----------------------------------------------|------------------------------------------------------------------------------|----------------------------|---------------|-------------------------|-------------|---------------------------|--------------------|----------------------|------------------------|
| Home <b>•</b>                                 | Dati Societari •                                                             | Organigramma •             | Iscrizioni Re | gionali e Provinciali 🔻 | Liste       | e di presentazione        | ▼ Svincoli ▼       | Giustizia Sportiva 🕶 | Tesseramento SGS -     |
| Tessera                                       | imento Dilettanti 🔻                                                          | Tesseramento Tecnici       | • Firma E     | ettronica • Porta       | nfoglio Pa  | g. attività Regiona       | le e Provinciale 🔻 | Altri servizi 🕶      |                        |
| Richies                                       | ta Prestazioni S                                                             | anitarie                   |               |                         |             |                           |                    |                      | 🛃 Saldo portafogli     |
| Riepilo                                       | go dati pratica                                                              |                            |               |                         |             |                           |                    |                      |                        |
| Ricpho                                        | So dati pratica                                                              |                            |               |                         |             |                           |                    |                      |                        |
| Tam                                           | iponi COVID (Fe                                                              | derlab) (§1)               |               |                         | In          | nporto pratica 18         | 4.00 €             |                      |                        |
| Righe                                         |                                                                              |                            |               |                         | + Agg       | iungi Articolo            |                    |                      | + Aggiungi soggetto    |
|                                               | Articolo                                                                     |                            | U.M.          | Prezzo                  | Q.ta        | Importo                   | <b>C</b>           | News                 | Data di                |
| ŵ                                             | ART001 Tampone                                                               | e Covid molecolare         | NR            | 30,00€                  | 3,00        | 90,00€                    | cognome            | Nome                 | 27/03/1998 DI          |
| ŵ                                             | ONSITE Servizio                                                              | prelievo on site           | NR            | 40,00€                  | 1,00        | 40,00€                    |                    | NODERTO              | 19/10/1994 DL          |
| ŵ                                             | ART002 Tampon                                                                | e Covid antigenico         | NR            | 9,50€                   | 6,00        | 54,00€                    |                    | DAMELE               | 06/07/2002 DL          |
|                                               |                                                                              |                            |               |                         |             |                           |                    | AMOREAL              | 25/07/2002 DL          |
|                                               |                                                                              |                            |               |                         |             |                           |                    |                      | 29/11/1997 DL          |
|                                               |                                                                              |                            |               |                         |             |                           |                    | NICOLO-              | 27/09/2001 DL          |
| Docum                                         | ienti da presentare                                                          |                            |               |                         |             | Note                      |                    |                      |                        |
| Ness                                          | un ulteriore documento (                                                     | da presentare ed allegare. |               |                         |             | Nessuna nota              | presente.          |                      |                        |
| Storico                                       | operazioni                                                                   |                            |               |                         |             |                           |                    |                      |                        |
| Non é anco                                    | ra stata registrata alcuna                                                   | operazione.                |               |                         |             |                           |                    |                      |                        |
| 🗸 Salva                                       | prowisorio 🗸 🖨 Sa                                                            | lva Definitivo e stampa    | 🗲 Annulla     | 🖨 Ristampa 🖹 Es         | trai        |                           |                    |                      | 🖻 Elimina              |
| © 2021 F.I.G<br>Piazzale Flar<br>Tel. 06 3282 | G.C. Lega Nazionale Dilett<br>ninio, 9 - 00196 Roma<br>2.1 - C.F.08272960587 | anti                       |               | Informat                | tiva estesa | i sull'utilizzo dei cooki | ies                |                      | 🦒 Scarica Adobe Reader |

La pratica consta di due oggetti. Il file pdf (figura 9) che riepiloga i dati della stessa e contiene l'autorizzazione all'addebito in conto per il pagamento dei tamponi a Federlab. Tale file deve essere caricato sul nostro portale e firmato elettronicamente dalla società al pari delle pratiche di tesseramento.

Un file excel scaricabile solo dopo aver firmato elettronicamente la pratica. Contenente gli estremi dei soggetti inclusi nella pratica.

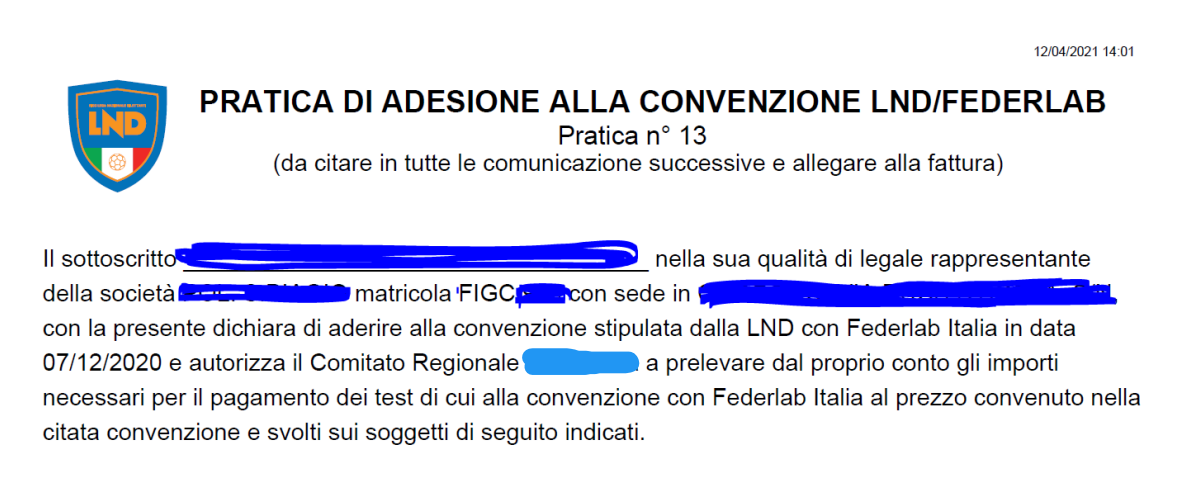

I prelievi saranno svolti dal laboratorio incaricato.

|   | Nominativo | Тр | CF                                                                                                    | Prestazione     | Firma |
|---|------------|----|----------------------------------------------------------------------------------------------------|-----------------|-------|
| 1 |            | DI | and the second second s | Tamp.Molecolare |       |
| 2 |            | DI | -                                                                                                    | Tamp.Molecolare |       |
| 3 |            | וח |                                                                                                    | Tamp Molecolare |       |

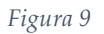

Entrambi andranno inviati da parte della società a Federlab all'atto della prenotazione dell'appuntamento per la prestazione.

I tesserati della società a segnalare l'avvenuta prestazione dovranno firmare negli appositi spazi previsti nella modulistica in pdf.

La stessa completa del timbro e firma della società vi dovrebbe tornare indietro allegata alla fattura da parte di Federlab per darvi la possibilità di riscontrare prima dell'addebito e successiva liquidazione della fattura quanto vada effettivamente addebitato e liquidato.